# **Online IPDP Kiosk Procedures**

1) https://kiosk.mcoecn.org/pls/apex31/f?p=185:3

OR

- 2) Go to <u>www.chuh.org</u> Staff Employee Kiosk
- 3) Use your full email address and employee password (Note: If your password does not work, reset)

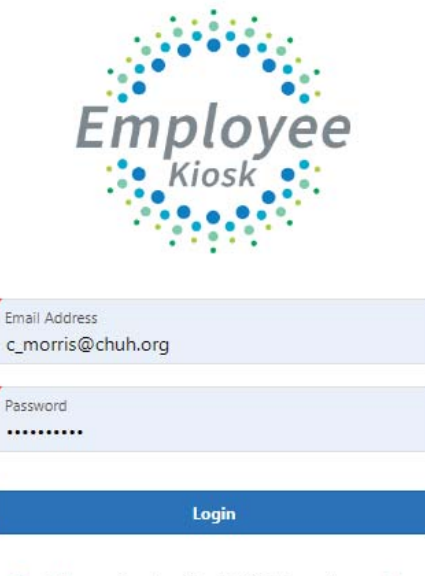

First time using the Kiosk? Click here to register.

Forgot your Password? Click here to reset.

## 4) Click on IPDP

| <b>≡ Employee</b>              |                                 | ₽ Apps ∎ | 🗞 Links ▼ | , C_MORRIS@CHUH.ORG ▼ |
|--------------------------------|---------------------------------|----------|-----------|-----------------------|
| 1 Employee Kiosk Documentation |                                 | Employe  | e Kiosk   |                       |
| R, Profile                     | KIOSK Announcement Board        | IPDP     |           |                       |
| Position Details               | Scheduled Maintenance Windows ± |          |           |                       |
| 🛛 Payslip 🗸 🗸                  |                                 |          |           |                       |
| In Leave Balances              | Security/Privacy Announcement ± |          |           |                       |
| Pg View/Print W-2              |                                 |          |           |                       |
| ) District Administrator V     |                                 |          |           |                       |

5) Review and make sure your certificate information is correct. Please notify HR if changes need to be made.

### Certificates

| Certificate ↑=                                                     | Term      | Classification | Category | Туре  | Issue Date | Expiration Date | Effective Year | Teaching Fields | Endorsement Fields |
|--------------------------------------------------------------------|-----------|----------------|----------|-------|------------|-----------------|----------------|-----------------|--------------------|
| ZC7106307 - Permanent - Professional - Permit - Staff - 03/26/2012 | Permanent | Professional   | Permit   | Staff | 03/26/2012 |                 | 2012           |                 |                    |

6) Click on Create Plan and select template

| IPDP                    |             |                   |                  |  |  |  |
|-------------------------|-------------|-------------------|------------------|--|--|--|
| Զ Individual Navigati 🗸 | Select Temp | late for Plan     |                  |  |  |  |
| IPDP Profile            |             |                   |                  |  |  |  |
| 🖽 Create Plan           | Select      | Template          | Owning Committee |  |  |  |
| Activity List           | Select      | CHUH Teacher      | Districtwide     |  |  |  |
| := LPDC Guidelines      | Select      | CHUH Adminisrator | Districtwide     |  |  |  |
| 😡 Committee Member 🗸    | Select      | CHUH Treasurer    | Districtwide     |  |  |  |

7) Fill in Name of Plan (Your Name), confirm Applies to Licenses has appropriate checks, describe your long term educational plan, and provide three goals based on the Development Plan Focus Area (Below the professional Development Plan Goals, check ALL that apply)

|                   | ·                                                                                                    |
|-------------------|----------------------------------------------------------------------------------------------------|
| Plan Ten<br>CHUH  | plate<br>Teacher                                                                                                    |
| Name              | Of Plan:                                                                                                    |
| Select C          |                                                                                                    |
| Approv            | ng Supervisor                                                                                                    |
| None<br>Applies t | ) Licenses                                                                                                    |
| ZC7               | 06307 - Permanent - Professional - Permit - Staff - 03/26/2012                                                                                                    |
| Other             |                                                                                                    |
| Other             | Mission Desc:                                                                                                    |
| Descr             | be Your Long Term Education Plan                                                                                                    |
|                   |                                                                                                    |
| Proce             | dure - Professional Development Plan Goals                                                                                                    |
| Goal C            | ne:                                                                                                    |
| 0 of 200          |                                                                                                    |
| Goal T            | wo:                                                                                                    |
| 0 of 200          |                                                                                                    |
| Goal T            | hree:                                                                                                    |
|                   |                                                                                                    |
|                   |                                                                                                    |
| Select            | Focus Area                                                                                                    |
| eachers           | Displaying knowledge of how students learn and of the developmental characteristics of age proups                                                                                                    |
|                   | Understanding what students know and are able to do and use knowledge to meet needs of all students                                                                                                    |
|                   | Expecting that all students will achieve to their full potential.                                                                                                    |
|                   | Appendig that all solution this deliver of their num potential.                                                                                                    |
|                   | modeling respect to sources of effect students anguage skins and experiences.                                                                                                    |
| eachers           | know and understand the content area for which they have instructional responsibility.                                                                                                    |
| C-1.              |                                                                                                    |
| Select            | Focus Area                                                                                                    |
| select            | Focus Area Knowing the content I teach and use my knowledge of content-area concepts. assumptions and skills to plan instruction.                                                                                                    |
| Select            | Focus Area Knowing the content I teach and use my knowledge of content-area concepts, assumptions and skills to plan instruction. Understanding and using content-specific instructional strategies to effectively teach the central concepts and skills of the discipline.                                                                                                    |
| select            | Focus Area Knowing the content I teach and use my knowledge of content-area concepts, assumptions and skills to plan instruction. Understanding and using content-specific instructional strategies to effectively teach the central concepts and skills of the discipline. Understanding school and district curriculum priorities and the Ohio academic content standards                                                                                                    |
|                   | Focus Area Knowing the content I teach and use my knowledge of content-area concepts, assumptions and skills to plan instruction. Understanding and using content-specific instructional strategies to effectively teach the central concepts and skills of the discipline. Understanding school and district curriculum priorities and the Ohio academic content standards. Understanding the relationship of knowledge within the discipline to other content areas                                                                                                    |
|                   | Focus Area Knowing the content I teach and use my knowledge of content-area concepts, assumptions and skills to plan instruction. Understanding and using content-specific instructional strategies to effectively teach the central concepts and skills of the discipline. Understanding school and district curriculum priorities and the Ohio academic content standards. Understanding the relationship of knowledge within the discipline to other content areas. Connection content to release the events and career conceptualities.                                                                                                    |
| select            | Focus Area Knowing the content I teach and use my knowledge of content-area concepts, assumptions and skills to plan instruction. Understanding and using content-specific instructional strategies to effectively teach the central concepts and skills of the discipline. Understanding school and district curriculum priorities and the Ohio academic content standards. Understanding the relationship of knowledge within the discipline to other content areas. Connecting content to relevant life experiences and career opportunities. understand and use varied assessments to inform instruction, evaluate and ensure student learning.                                                                                                    |
| select            | Focus Area Knowing the content I teach and use my knowledge of content-area concepts, assumptions and skills to plan instruction. Understanding and using content-specific instructional strategies to effectively teach the central concepts and skills of the discipline. Understanding school and district curriculum priorities and the Ohio academic content standards. Understanding the relationship of knowledge within the discipline to other content areas. Connecting content to relevant life experiences and career opportunities. understand and use varied assessments to inform instruction, evaluate and ensure student learning. Focus Area                                                                                                    |
| select            | Focus Area Knowing the content I teach and use my knowledge of content-area concepts, assumptions and skills to plan instruction. Understanding and using content-specific instructional strategies to effectively teach the central concepts and skills of the discipline. Understanding school and district curriculum priorities and the Ohio academic content standards. Understanding the relationship of knowledge within the discipline to other content areas. Connecting content to relevant life experiences and career opportunities. understand and use varied assessments to inform instruction, evaluate and ensure student learning. Focus Area Becoming knowledgeable about assessment types, their numbers and the data they nenerate                                                                                                    |
| select            | Focus Area Knowing the content I teach and use my knowledge of content-area concepts, assumptions and skills to plan instruction. Understanding and using content-specific instructional strategies to effectively teach the central concepts and skills of the discipline. Understanding school and district curriculum priorities and the Ohio academic content standards. Understanding the relationship of knowledge within the discipline to other content areas. Connecting content to relevant life experiences and career opportunities. understand and use varied assessments to inform instruction, evaluate and ensure student learning. Focus Area Becoming knowledgeable about assessment types, their purposes and the data they generate. Selection developion and using a variety of diagonetic formative and summative accessments                                                                                                    |
| select            | Focus Area Knowing the content I teach and use my knowledge of content-area concepts, assumptions and skills to plan instruction. Understanding and using content-specific instructional strategies to effectively teach the central concepts and skills of the discipline. Understanding school and district curriculum priorities and the Ohio academic content standards. Understanding the relationship of knowledge within the discipline to other content areas. Connecting content to relevant life experiences and career opportunities. understand and use varied assessments to inform instruction, evaluate and ensure student learning. Focus Area Becoming knowledgeable about assessment types, their purposes and the data they generate. Selecting, developing and using a variety of diagnostic, formative and summative assessments. Arabine data ta pareits product assessments and learning and to be differentiate and are if is instruction.                                                                                                    |
| select            | Focus Area Knowing the content I teach and use my knowledge of content-area concepts, assumptions and skills to plan instruction. Understanding and using content-specific instructional strategies to effectively teach the central concepts and skills of the discipline. Understanding school and district curriculum priorities and the Ohio academic content standards. Understanding the relationship of knowledge within the discipline to other content areas. Connecting content to relevant life experiences and career opportunities. understand and use varied assessments to inform instruction, evaluate and ensure student learning. Focus Area Becoming knowledgeable about assessment types, their purposes and the data they generate. Selecting, developing and using a variety of diagnostic, formative and summative assessments. Analyzing data to monitor student progress and learning, and to plan, differentiate and modify instruction.                                                                                                    |
| select            | Focus Area Knowing the content I teach and use my knowledge of content-area concepts, assumptions and skills to plan instruction. Understanding and using content-specific instructional strategies to effectively teach the central concepts and skills of the discipline. Understanding school and district curriculum priorities and the Ohio academic content standards. Understanding the relationship of knowledge within the discipline to other content areas. Connecting content to relevant life experiences and career opportunities. understand and use varied assessments to inform instruction, evaluate and ensure student learning. Focus Area Becoming knowledgeable about assessment types, their purposes and the data they generate. Selecting, developing and using a variety of diagnostic, formative and summative assessments. Analyzing data to monitor student progress and learning, and to plan, differentiate and modify instruction. Collaborating and communicating student progress with students, parents and colleagues.                                                                                                    |
| Select            | Focus Area         Knowing the content I teach and use my knowledge of content-area concepts, assumptions and skills to plan instruction.         Understanding and using content-specific instructional strategies to effectively teach the central concepts and skills of the discipline.         Understanding school and district curriculum priorities and the Ohio academic content standards.         Understanding the relationship of knowledge within the discipline to other content areas.         Connecting content to relevant life experiences and career opportunities.         understand and use varied assessments to inform instruction, evaluate and ensure student learning.         Focus Area         Becoming knowledgeable about assessment types, their purposes and the data they generate.         Selecting, developing and using a variety of diagnostic, formative and summative assessments.         Analyzing data to monitor student progress and learning, and to plan, differentiate and modify instruction.         Collaborating and communicating student progress with students, parents and colleagues.         Involving learners in self-assessment and goal setting to address gaps between performance and potential. |

#### Teachers plan and deliver effective instruction that advances the learning of each individual student.

| Select                                                                                                    | Focus Area                                                                                                    |  |  |  |  |  |
|----------------------------------------------------------------------------------------------------|----------------------------------------------------------------------------------------------------|--|--|--|--|--|
|                                                                                                    | Aligning my instructional goals and activities with school and district priorities and Ohio's academic content standards.                                            |  |  |  |  |  |
|                                                                                                    | Using information about students' learning and performance to plan and deliver instruction that will close the achievement gap.                                      |  |  |  |  |  |
|                                                                                                    | Communicating clear learning goals and explicitly link learning activities to those defined goals.                                                                   |  |  |  |  |  |
|                                                                                                    | Applying knowledge of how students think and learn to instructional design and delivery.                                                                             |  |  |  |  |  |
|                                                                                                    | Differentiating instruction to support the learning needs of all students, including students identified as gifted, students with disabilities and at-risk students. |  |  |  |  |  |
|                                                                                                    | Creating and selecting activities that are designed to help students develop as independent learners and complex problem-solvers.                                    |  |  |  |  |  |
|                                                                                                    | Using resources effectively, including technology, to enhance student learning.                                                                                      |  |  |  |  |  |
| Teachers create learning environments that promote high levels of learning and achievement for all students.                                  |                                                                                                    |  |  |  |  |  |
| Select                                                                                                    | Focus Area                                                                                                    |  |  |  |  |  |
|                                                                                                    | Treating all students fairly and establishing and environment of what is respectful, supportive and caring.                                                          |  |  |  |  |  |
|                                                                                                    | Creating an environment that is physically and emotionally safe.                                                                                                    |  |  |  |  |  |
|                                                                                                    | Motivating students to work productively and assume responsibility for their own learning.                                                                           |  |  |  |  |  |
|                                                                                                    | Creating learning situations in which students work independently, collaboratively and/or as a whole class.                                                          |  |  |  |  |  |
|                                                                                                    | Maintaining an environment that is conducive to learning for all students.                                                                                           |  |  |  |  |  |
| Teachers                                                                                                    | collaborate and communicate with students, parents, other educators, administrators, and the community to support student learning.                                  |  |  |  |  |  |
| Select                                                                                                    | t Focus Area                                                                                                    |  |  |  |  |  |
|                                                                                                    | Communicating clearly and effectively.                                                                                                    |  |  |  |  |  |
|                                                                                                    | Sharing responsibility with parents and caregivers to support student learning, emotional and physical development and mental health.                                |  |  |  |  |  |
|                                                                                                    | Collaborating effectively with other teachers, administrators and school and district staff.                                                                         |  |  |  |  |  |
|                                                                                                    | Collaborating with the local community and community agencies, and where appropriate, to promote a positive environment for student learning.                        |  |  |  |  |  |
| Teachers assume responsibility for professional growth, performance and involvement as an individual and as a member of a learning community. |                                                                                                    |  |  |  |  |  |
| Select                                                                                                    | Focus Area                                                                                                    |  |  |  |  |  |
|                                                                                                    | Understanding, upholding and following professional ethics, policies and legal codes of professional conduct.                                                        |  |  |  |  |  |
|                                                                                                    | Taking responsibility for engaging in continuous, purposeful professional development.                                                                               |  |  |  |  |  |
|                                                                                                    | Being an agent of change and seeking opportunities to positively impact teaching quality, school improvements and student achievement.                               |  |  |  |  |  |

## 8) Either Save Plan to Work on Later or Submit Plan for Approval.

| Sav | e Development Plan                   |                                           |        |
|-----|--------------------------------------|-------------------------------------------|--------|
| U   | ser Comment:                         |                                           |        |
| C   | reate and Save Plan to Work on Later | Create, Save and Submit Plan for Approval | Cancel |

9) The LPDC will receive an email to review your plan at our next LPDC Committee Meeting. You will receive a confirming email once your IPDP is reviewed.